### momit **HOME** THERMOSTAT

### Bedienungsanleitung

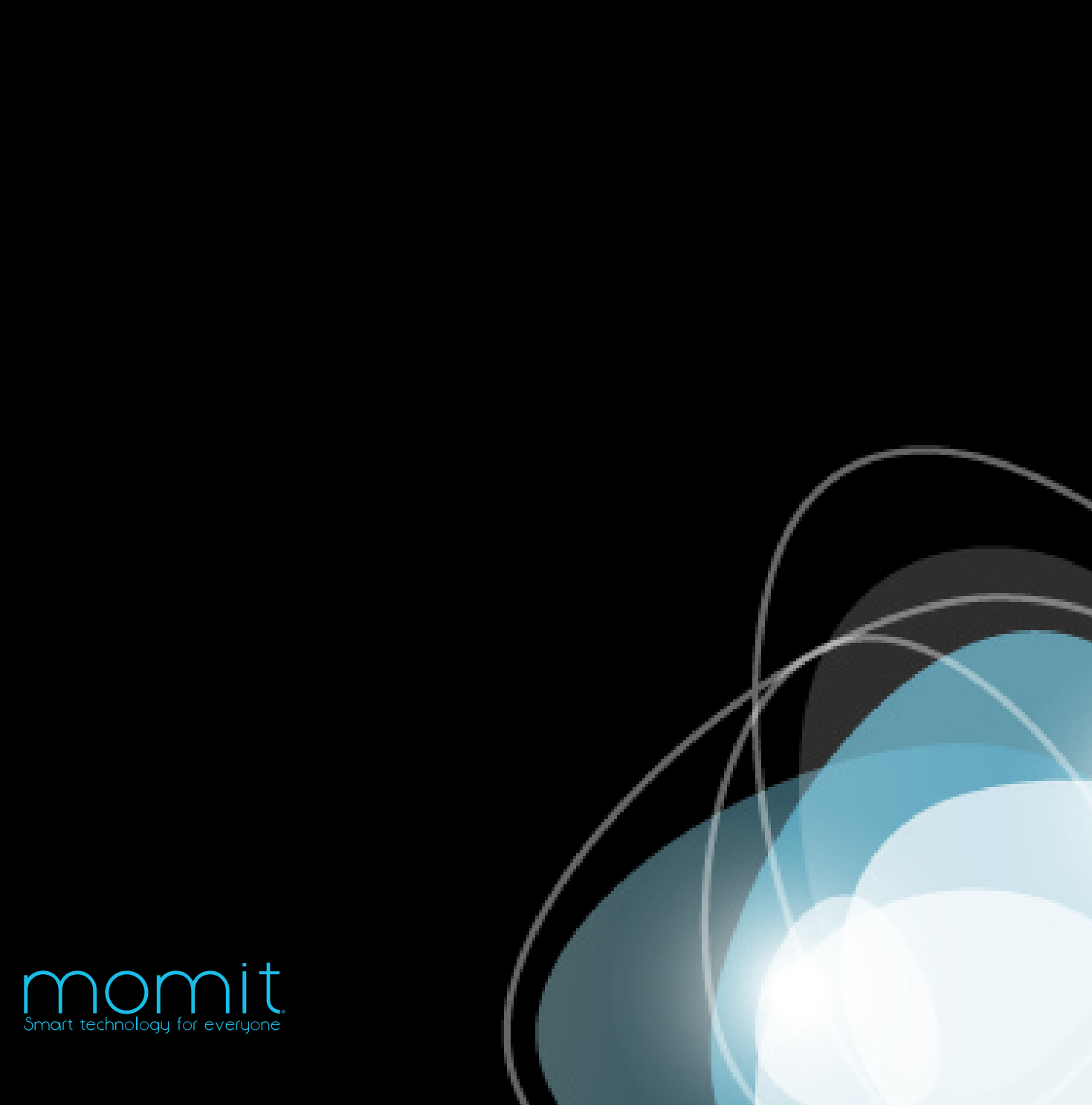

Herzlichen Glückwunsch!

Sie halten ein intelligentes System in den Händen, das für Ihr Haus Sorge trägt, und das mit der neuesten Technologie des Internet der Dinge ausgestattet ist, wird es Ihnen außer dem dabei helfen Energie zu sparen.

Dieses Handbuch wurde speziell dafür entwickelt, Sie mit den Eigenschaften und Funktionen des momit Home Thermostats vertraut zu machen.

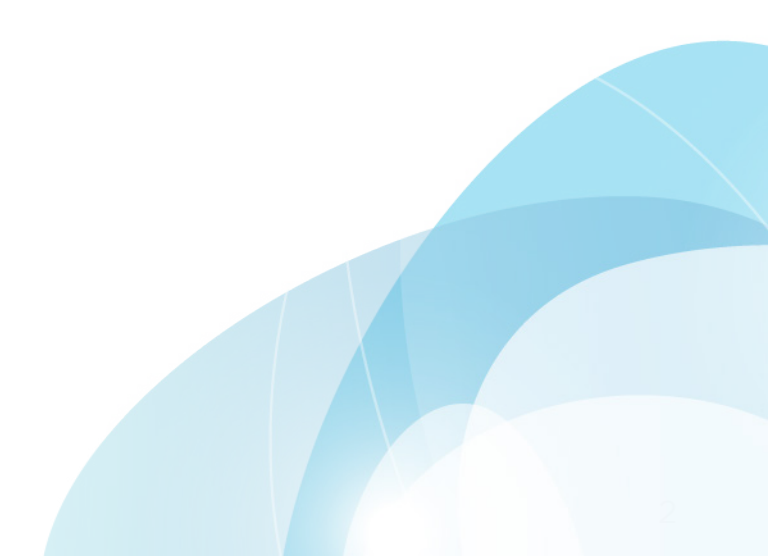

### MOMIT HOME THERMOSTAT

© 2015 Green momit, S.L. Alle Rechte vorbehalten

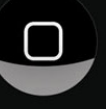

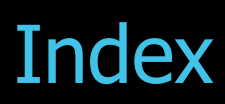

| - Der Assistent für momit Home Thermostat     | 5  |
|-----------------------------------------------|----|
| 1. Log-in                                     | 5  |
| 2. Registrierung                              | 5  |
| 3. Haus und Wohnung                           | 6  |
| 4. Produktregistrierung                       | 7  |
| 5. Organisieren Sie die Verteilung der Geräte | 8  |
| 6. Erweiterte Optionen                        | 9  |
| 7. Kalender                                   | 10 |
| - momit App                                   | 11 |
| 1. Anfang                                     | 11 |
| 2. Gerätedatei                                | 12 |
| 3. Seitliches Menü                            | 16 |
| 3.1 Gerätekonfiguration                       | 18 |
| 3.2 Gerätezustand                             | 19 |
| 3.3 Aktivität                                 | 20 |
| 3.4 Meine Häuser/Wohnungen                    | 20 |
| 3.5 Einstellungen des Wohnraums               | 21 |
| 3.6 Ein neues Gerät hinzufügen                | 22 |
| 3.7 Einladen                                  | 23 |
| 3.8 Zustand des Wohnraums                     | 23 |
| 3.9 Kalender                                  | 24 |
| 3.9.1 Liste der Kalender                      | 24 |
| 3.9.2 Einen neuen Kalender erstellen          | 24 |
| 3.9.3 Datei der Kalender                      | 25 |
| 3.9.4 Zeitraum bearbeiten                     | 25 |
| 3.9.5 Urlaub                                  | 26 |
| 3.10 Das Wetter                               | 26 |
| 3.11 Hilfe                                    | 27 |
| 3.12 Mehr Informationen                       | 27 |

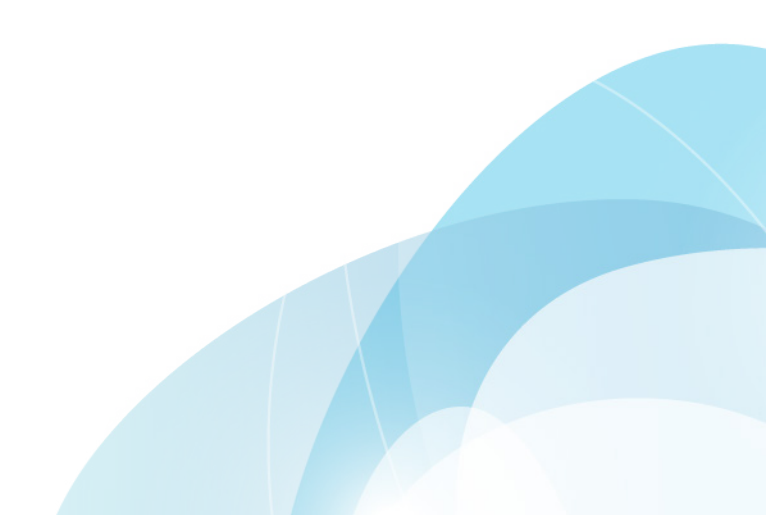

### Der Assistent für momit Home Thermostat

### 1 - Log-in

Sollten Sie schon registriert sein, geben Sie Ihre E-Mail Adresse und Ihr Passwort ein. Sie haben die Option Ihre Daten zu speichern, um sie in Zukunft nicht mehr eingeben zu müssen.

### momit

| 2               | Nutzer                           |  |  |
|-----------------|----------------------------------|--|--|
|                 |                                  |  |  |
|                 | Passwort                         |  |  |
|                 | Ich habe mein Passwort vergessen |  |  |
|                 | Akzeptieren                      |  |  |
|                 |                                  |  |  |
| Registrierung ► |                                  |  |  |

### 2 - Registrierung

Sollten Sie noch nicht Nutzer sein, klicken Sie auf Registrierung und tragen Sie die Daten ein, die auf dem Bildschirm abgefragt werden. Um fortfahren zu können, akzeptieren Sie die Nutzungsbedingungen.

| momit               |
|---------------------|
| Registrierung       |
| E-mail*             |
|                     |
| Passwort*           |
|                     |
| Sprache*            |
|                     |
| Regional Parameter* |
|                     |
| Name*               |
|                     |
| Nachname*           |
|                     |
|                     |
| Senden              |
|                     |

### 3. Haus und Wohnung

In diesem Abschnitt können Sie die Angaben zu Ihrer Wohnung oder Ihrem Haus eingeben, damit der momit Home Thermostat sich vollständig an Ihren Wohnraum anpassen kann.

Name des Wohnraums: Wählen Sie einen Namen für Ihren Wohnraum.

**Adresse:** Diese Angabe ermöglicht die Option Geolocation korrekt zu arbeiten, und gestattet es, dass die wöchentliche Nutzungszeit so genau wie möglich berechnet wird.

Marke des Heizungsboilers: Sehen Sie auf Ihrem Heizungsboiler nach und wählen die korrekten Angaben.

**Energieform:** Um die Funktionen von momit effizient zu nutzen, ist es notwendig diese Angabe zu machen.

**Baujahr des Hauses:** Geben Sie mit einer vierstelligen Zahl das Baujahr des Hauses an.

**Fläche:** Geben Sie die Gesamtfläche Ihres Wohnraums an.

| Wohnstätte                                                                 | 1/5   |
|----------------------------------------------------------------------------|-------|
| Geben Sie die wesentlichen Daten Ihrer Wohnstätte<br>um diese zu speichern | an,   |
| Name Ihrer Wohnstätte*                                                     |       |
| Geben Sie Ihrer Wohnstätte einen Namen                                     |       |
| Adresse *                                                                  |       |
| Straße, Nummer, Stadt und Land                                             |       |
|                                                                            |       |
|                                                                            |       |
|                                                                            |       |
|                                                                            |       |
|                                                                            |       |
|                                                                            |       |
|                                                                            |       |
| Marke des Heizkessels                                                      |       |
| Altais                                                                     |       |
| Liefertyp                                                                  |       |
| Eléctrico                                                                  | ▼     |
| P                                                                          |       |
| Baujanr                                                                    |       |
| Baujahr Ihrer Wohnstätte                                                   |       |
| Oberfläche                                                                 |       |
| Oberfläche in m2                                                           |       |
| *Pflichtf                                                                  | elder |
| Weiter                                                                     |       |

Startassistent

### 4. Produktregistrierung

Das System von **momit Home** besteht aus 3 Geräten:

- Gateway
- Thermostat
- Extension Kit\*

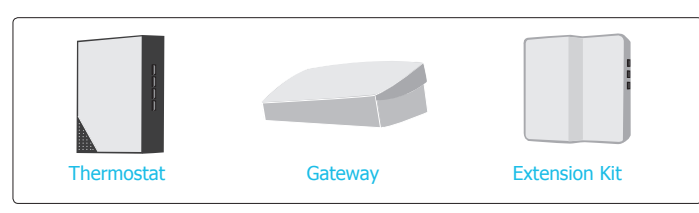

\*Se vende por separado

Um Thermostat und Extension Kit aus der Ferne zu steuern, müssen Sie alle Geräte mit dem Gateway verbinden, damit das System über die momit App gesteuert werden kann.

 Wählen Sie das Gerät, das Sie hinzufügen möchten.

**2** - Sie können das Gerät auf zwei Arten registrieren:

- Erfassen Sie den QR Code, der auf dem Aufkleber angegeben wird, der sich auf jedem Gerät befindet.

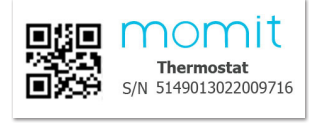

Beispiel QR code

- Geben Sie manuell die Seriennummer von jedem Gerät an.

3 - Klicken Sie auf "Gerät hinzufügen".

**4** - Benennen Sie das Gerät. Wir empfehlen Ihnen einen Namen zu wählen, der zu dem Ort passt, an dem Sie das Gerät angebracht haben, damit Sie die Geräte leichter auseinander halten können.

**5** - Klicken Sie "Weiter".

|                                                                                                    | Startas                                                                 | sistent                                         |  |  |
|----------------------------------------------------------------------------------------------------|-------------------------------------------------------------------------|-------------------------------------------------|--|--|
| Produktre                                                                                                    | gistrierung                                                             | 2/5                                             |  |  |
| Für die Registrierung Ihrer Geräte folgen Sie bitte<br>folgenden Schritte:                                                                                                    |                                                                         |                                                 |  |  |
| <ol> <li>Befolger</li> <li>Ihrer Geräte</li> <li>fortfahren</li> </ol>                                                                                                    | n Sie die spezifisc<br>e im Installations                               | hen Anweisungen für jedes<br>handbuch bevor Sie |  |  |
| <b>2. Geben Sie Ihr Gateway ein</b> , oder scannen Sie<br>dessen QR-Code ein. Nach der Bestätigung geben Sie<br>den QR-Code eines jeden Ihrer Geräte ein und geben<br>diesen einen Namen. Wir empfehlen, das Gerät nach<br>dem Raum zu benennen, in dem es sich befindet. |                                                                         |                                                 |  |  |
| Gerätelist                                                                                                    | e dieses Haus                                                           | halts                                           |  |  |
|                                                                                                    | Name Ihres/Ihrer Gateway<br>Gateway<br>Seriennummer<br>5149013021130495 |                                                 |  |  |
| Name Ihres/Ihrer momit Home                                                                                                    |                                                                         |                                                 |  |  |
|                                                                                                    | Seriennummer<br>5149013022008304                                        |                                                 |  |  |
| Welches Gerät möchten Sie hinzufügen?                                                                                                    |                                                                         |                                                 |  |  |
| momit Home Thermostat Extension kit                                                                                                    |                                                                         |                                                 |  |  |
| Zurück Senden                                                                                                    |                                                                         |                                                 |  |  |

### 5. Organisieren Sie die Verteilung der Geräte

Falls Sie Ihr Thermostat kabelfrei verwenden wollen, sollten Sie es mit einem weiteren Thermostat oder einem Extension Kit verbinden, das sich am Heizboiler befindet. Dies können Sie über dieses Dialogfeld einstellen und für jedes Gerät zwischen den verschiedenen Möglichkeiten wählen.

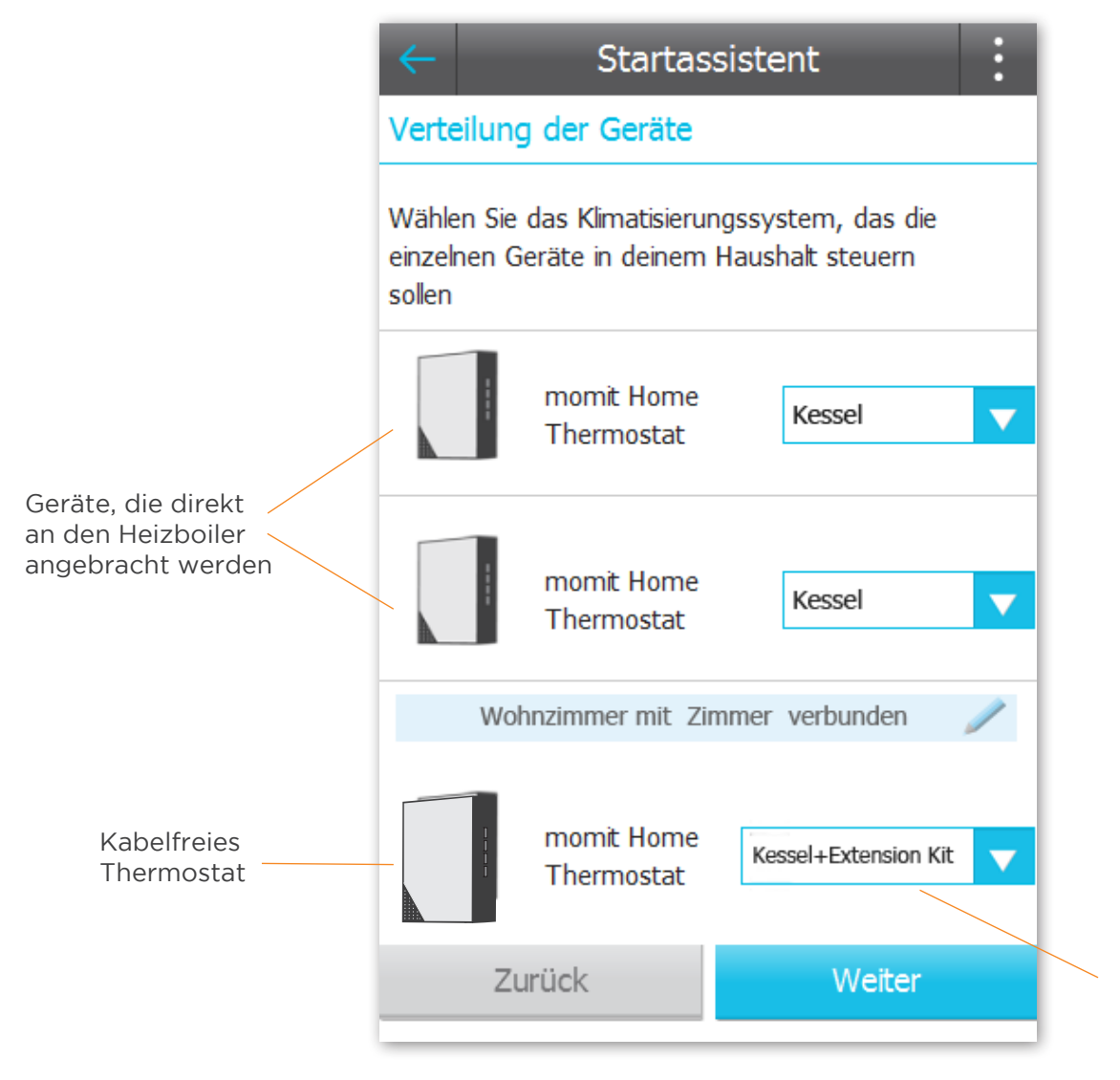

Wählen Sie, mit welchem Gerät Sie es verbinden wollen.

### 6. Allgemeine Einstellungen

Auf diesem Bildschirm können Sie die Optionen, mit denen Sie Ihren Thermostat nach Ihren Bedürfnissen und Konsumgewohnheiten konfigurieren möchten, aktivieren oder deaktivieren.

Smart: Der Thermostat lernt automatisch von Ihrer Nutzungsroutine und konfiguriert sich von diesen Daten ausgehend selbst. Die Einstellung beginnt, wenn Sie drei Mal hintereinander eine Veränderung manuelleingegeben haben, wenn gleichzeitig ein Kalenderabschnitt aktiv war.

Wenn Sie zum Beispiel 3 Montage hintereinander die Temperatur 21.5° für 19:00 heingestellt haben, während gleichzeitig ein Kalenderabschnittaktiv war, wird dies von der neuen Veränderungbeeinflusst, und derThermostat konfiguriert sichjeden Montag zur selben Zeit automatisch. In diesem Abschnitt können Sie diese Funktionaktivieren oder deaktivieren.

Geolocation: Diese Konfiguration bewirkt, dass sich das Relais aus oder einschaltet, je nach der Entfernung, in der sich die Nutzer von seinem Zuhause befindet.

Wie funktioniert das?

Geben Sie die Entfernung an, die Sie als Referenz nutzen möchten, und wenn Ihr mobiles persönliches

Endgerät sich aus diesem markierten Kilometerradius entfernt, richtet sich momit nicht mehr nach der Programmierung sondern schaltet das Relais aus. So erlaubt es Ihnen immer dann zu sparen, wenn Sie weit von zuhause entfernt sind. Wenn einer der Nutzer des Wohnraums in den markierten Kilometerradius kommt, kehrt momit Home zu seiner üblichen Funktionsweise zurück. Geolokalisierung aktiviert sich nur, wenn festgestellt wird, dass niemand zuhause ist.

Presence: Mit Presence funktioniert momit Home so, wie es im Kalenderprogrammiert wurde, immer dann, wenn es registriert, dass jemand zuhause ist.Wenn keines der Geräte die Anwesenheit von Personen in der festgelegten Zeitregistriert, schaltet sich das Relais aus, bis es wieder Anwesenheit registriert. Die jeweilige Zeitspanne können Sie festlegen, indem Sie diese Konfigurationaktivieren

Standardmäßige Zeiteinstellung für manuelle Eingaben: Dies legt fest, welche Uhrzeit als Referenzzeit gilt, um die Veränderungen, die von Hand eingegeben wurden zu beenden.

### Startassistent

### Allgemeine Einstellungen

Wählen Sie, welche erweiterten Optionen Sie für Ihr Zuhause aktivieren möchten, um noch mehr zu sparen.

### Smart aktivieren

Lernt automatisch Ihre Präferenzen ein und wendet Sie an Ihrem Kalender an. Wird nach 3 manuellen Änderungen eines Zeitabschnitts eines aktiven Kalenders aktiv.

| On                     | Off |
|------------------------|-----|
|                        |     |
| Geolocation aktivieren |     |

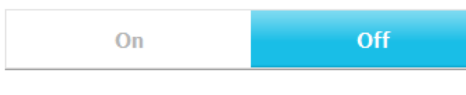

### Presence aktivieren

Dadurch läuft das System wie nach Programm im Kalender, sobald Personen in Ihrem Zuhause anwesend sind.

Wenn die Gerätekeine Präsenz erkennen, werden die etablierten Systemzeiten auf Off-Modus umgeschaltet

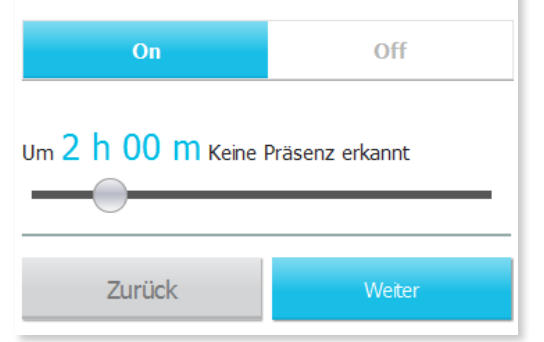

### 7. Kalender

Um den Assistenten zu deaktivieren, beantworten Sie bitte ein paar sehr einfache Fragen,um Ihre Alltagsroutine besser kennenzulernen und eine Anfangsprogrammierung zuerstellen, die auf Sie zugeschnitten ist.

Wenn Sie diese beantwortet haben, wird damit der Kalender erstellt. Den Kalenderkönnen Sie im Nachhinein verändern, in dem Bereich "Kalender" im seitlichen Menü.

Mit der Programmierung des Kalenders schließen Sie die Konfiguration des momit Home Thermostats ab.

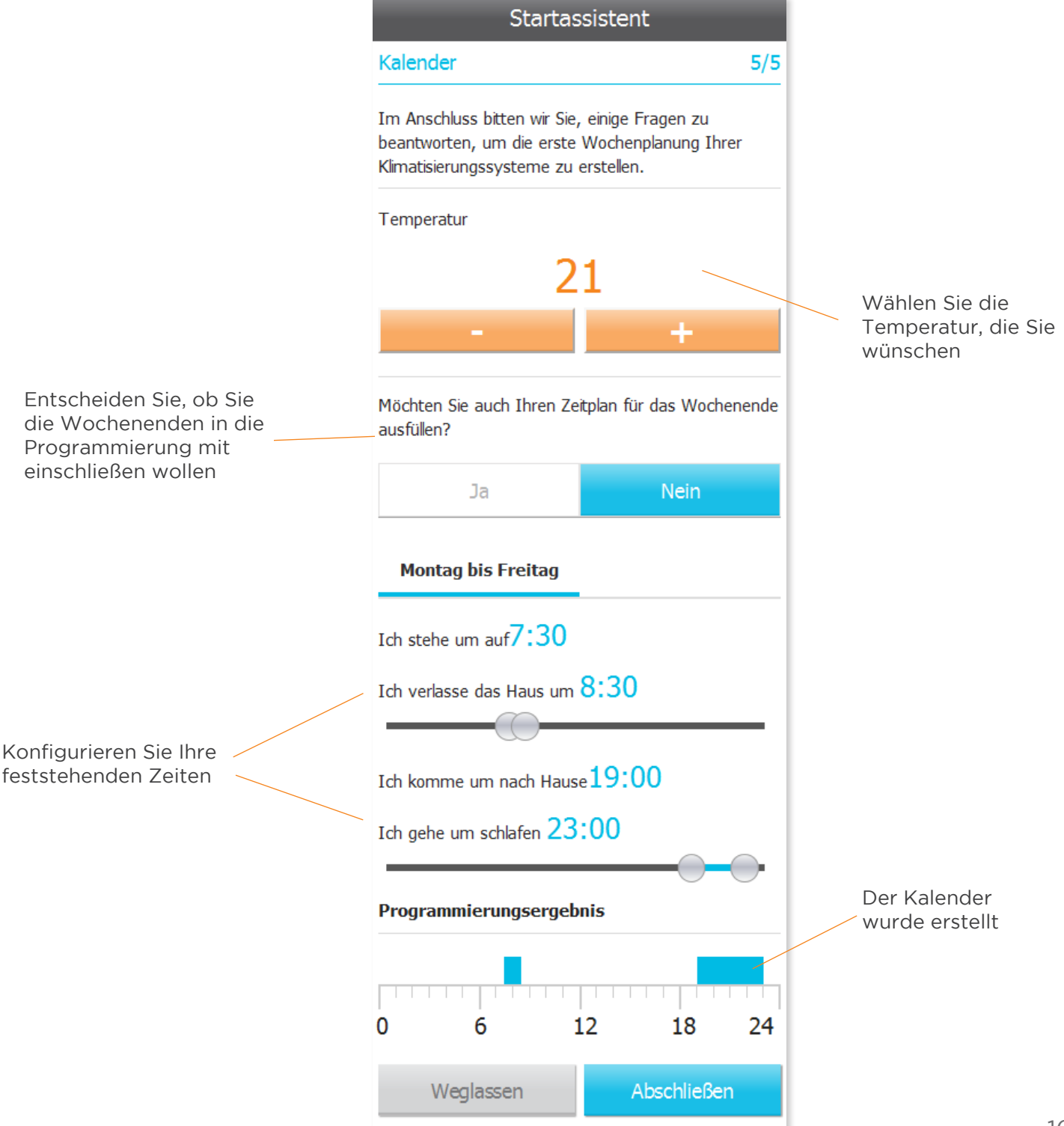

### momit App

### 1. Anfang

Sobald Sie den Assistenten zu Ende konfiguriert haben, können Sie von der momit App profitieren.

Auf dem Anfangsbildschirm werden alle Geräte angezeigt, die Sie in Ihrem Wohnraum registriert haben. Jedes Gerät zeigt die Raumtemperatur an, den Funktions-Modus, in dem es sichbefindet und ob das Relais angeschaltet ist (wenn es Orange ist) oder ausgeschaltet (wenn es Schwarz oder Grau ist).

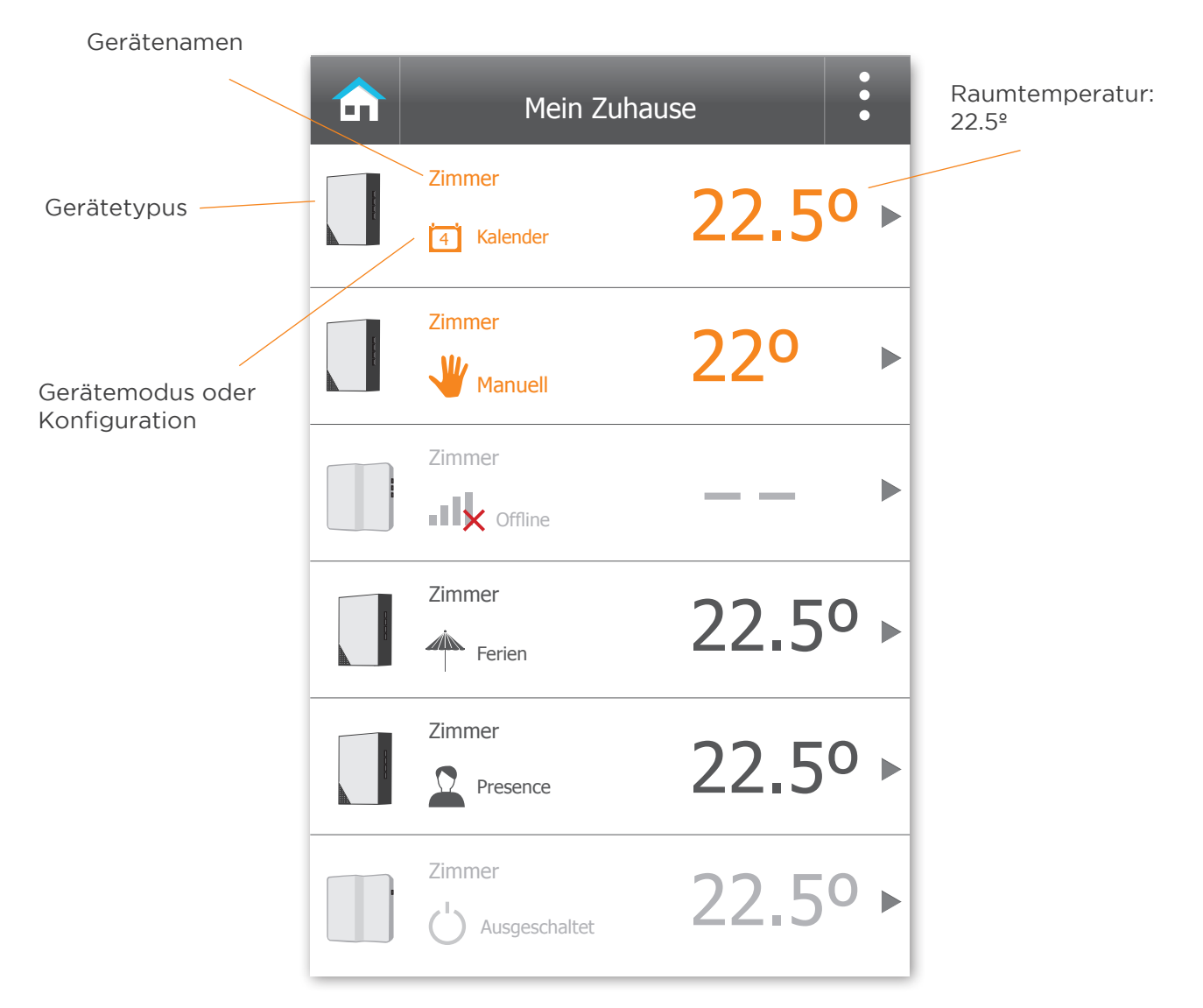

### 2. Gerätedatei

Beim Klicken auf eines der Geräte, die auf dem Anfangsbildschirm angezeigt werden, kommen Sie zu den Angaben des jeweiligen Geräts, und können die Raumtemperatur und den Modus der Funktion sehen, und ob das Relais an oder abgeschaltet ist: wird es in Orange angezeigt ist es eingeschaltet, erscheint es in Grau oder Schwarz ist es abgeschaltet.

Auf dieselbe Art und Weise werden verschiedene Aktionen angezeigt, die zu demjeweiligen Funktionsmodus gehören.

### Benutzer Modus: Aus, Kalender, manuell und offline.

Gibt den aktuellen Status des Thermostats an, in welchemBenutzer Modus mit Setup-Optionen koexistieren können.

Ausgeschaltet: In diesem Fall können Sie das Gerät im Modus Kalender oder im Modus Manuell einschalten.

| momit Home           | e Thermostat         |                                                                                                    |
|----------------------|----------------------|----------------------------------------------------------------------------------------------------|
| %                    | ل<br>Ausgeschaltet   |                                                                                                    |
| 23                   | .50                  | Funktionsmodus                                                                                                    |
| Wie möchten Sie Ihre | e Anlage einschaten? |                                                                                                    |
| 11                   | V.                   |                                                                                                    |
| Kalender             | Manuell              | Manueller Modus<br>einschalten                                                                                                    |
|                      | momit Home           | *   *   23.50   We möchten Sie Ihre Anlage einschaten?   *   *   *   *   *   *   *   *   *   *   *   *   *   *   *   *   *   *   *   *   *   *   *   *   *   *   *   *   *   *   *   *   *   *   *   *   *   *   *   *   *   *   *   *   *   *   *   *   *   *   *   *   *   *   *   *   *   *   *   *   *   *   *   *   *   *   *   *   *   *   *   *   *   *   *   *   *   *   *   *   *   *   *   *   *   *   * <tr< td=""></tr<> |

Kalender: Sie können manuell die Temperatur festlegen. Es wird angezeigt, wann der festgelegte Zeitraum endet und der nächste anfängt.

Über das Menü "Gerätekontrolle" können Sie es abschalten oder auf manuell umschalten. Außerdem wird der Kalender für den jeweiligen Tag angezeigt.

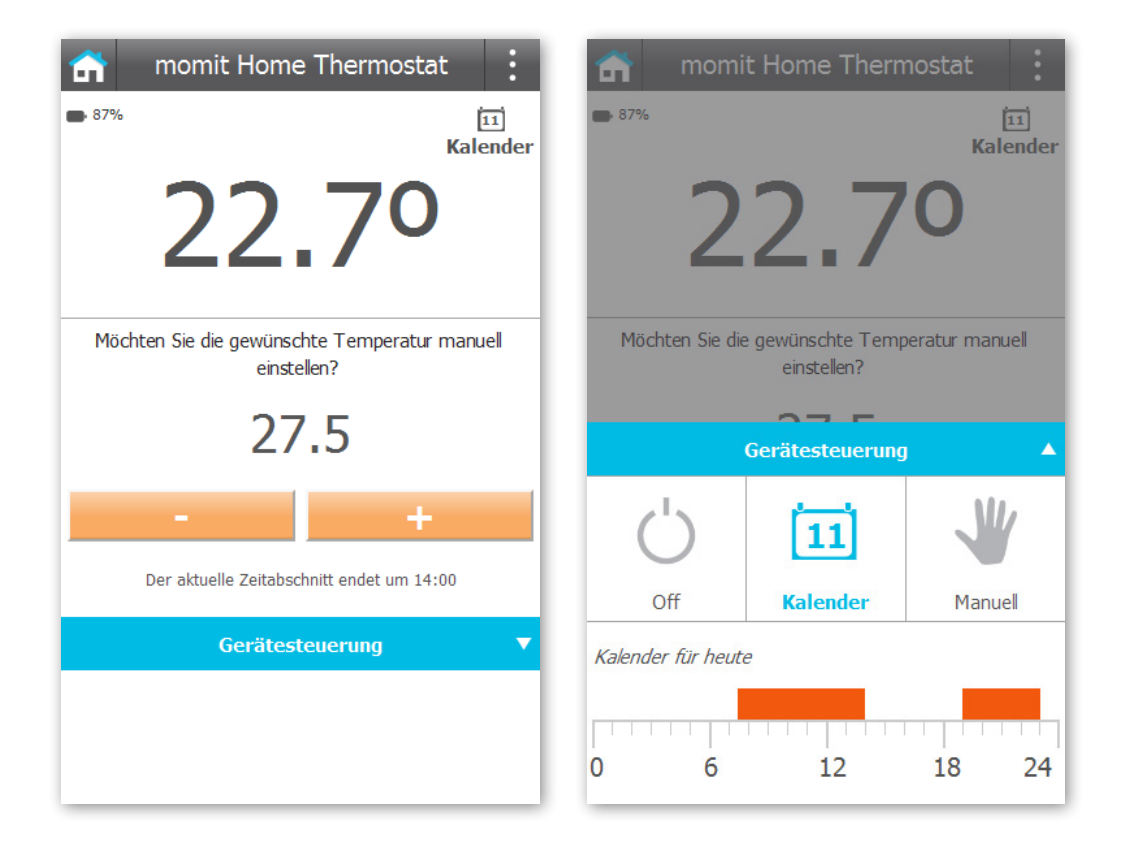

Manuell: Sie können manuell die Temperatur festlegen. Es wird die Uhrzeit angezeigt, bis zu der die Temperatur gelten soll.

Über das Menü "Gerätekontrolle" können Sie das Gerät abschalten oder auf Kalender umschalten, oder die Uhrzeit festlegen, bis zu der Sie die Veränderung festlegen möchten.

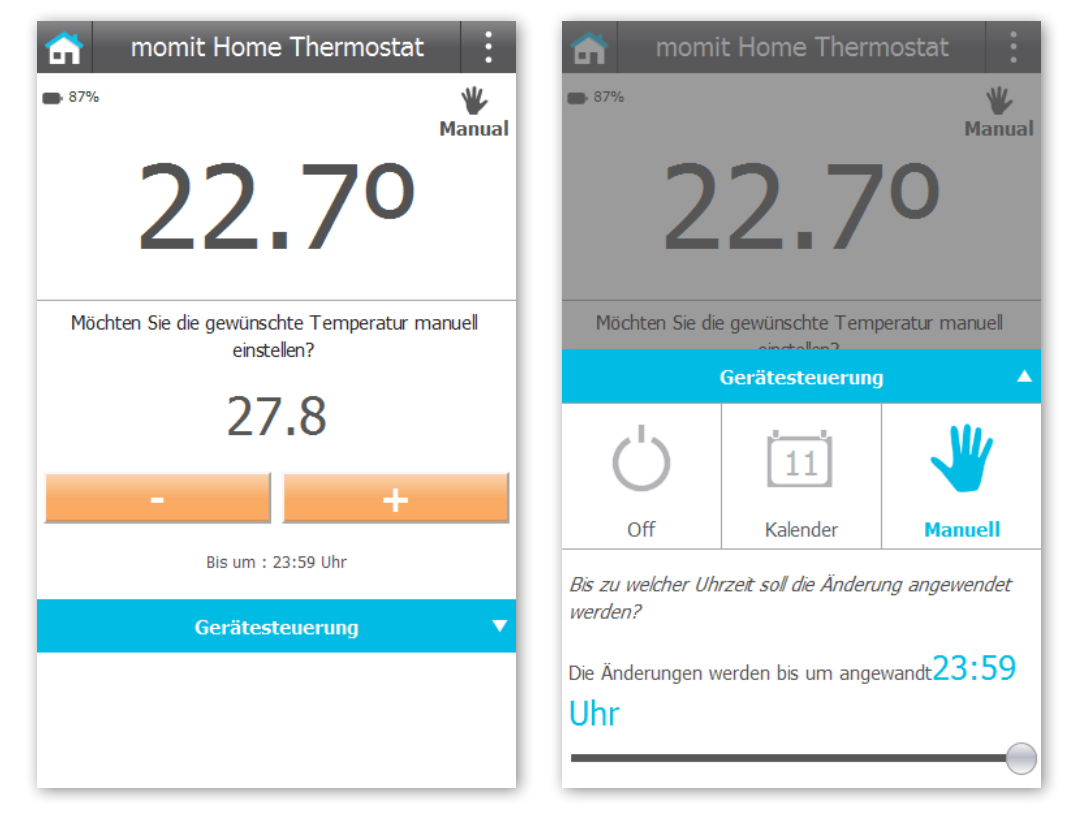

Offline: Es wird angegeben, wie viel Zeit und aus welchem Grund das Gerät offline war.

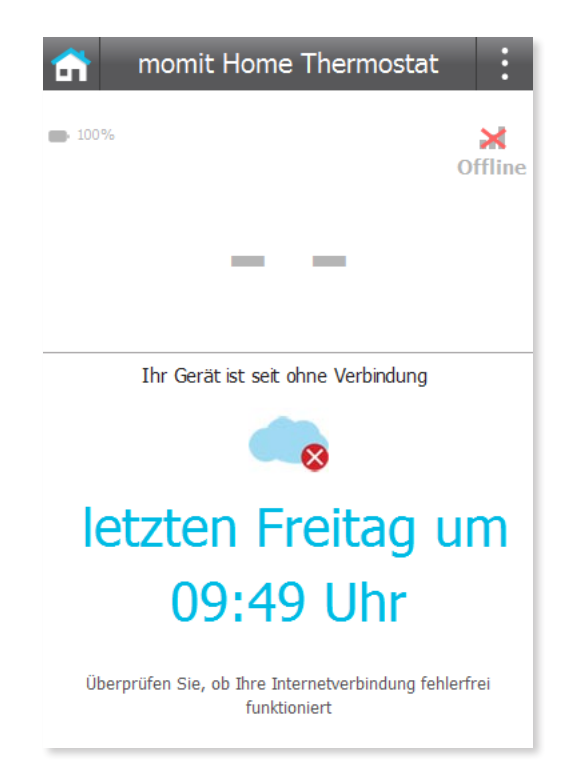

### Konfigurationsoptionen: Geolocation, Presence und Urlaub.

Im Menü "Allgemeine Einstellungen" finden Sie Optionen, die es erlauben Ihren Thermostat nach Ihren Bedürfnissen und Konsumgewohnheiten konfigurieren zu können.

Geolokalisierung: Geben Sie ein, wo sich die Bewohner des Wohnortes

üblicherweiseaufhalten, wenn Sie nicht zuhause sind. Wenn Sie möchten, können Sie hier diese Konfigurationausschalten.

Über das Menü "Gerätekontrolle" können Sie den Modus ausschalten, auf Manuell oder Kalender umschalten, oder den Kilometerradius für die Geolokalisierung festlegen.

| momit Home Thermostat<br>* 86%<br>222.30<br>* 600<br>Geolocation<br>(Calendario) | <ul> <li>momi</li> <li>87%</li> <li>2</li> </ul> | t Home Therm    | Geolocation<br>(Manual) |
|----------------------------------------------------------------------------------|--------------------------------------------------|-----------------|-------------------------|
|                                                                                  |                                                  | Gerätesteuerung | <b>A</b>                |
|                                                                                  | Ċ                                                | 11              | *                       |
|                                                                                  | Off                                              | Kalender        | Manuell                 |
|                                                                                  | Reichweite der Ge                                | olocation       |                         |
|                                                                                  | Aktivierung von                                  |                 |                         |
| Geo abschalten                                                                   | 3 km Entfernu                                    | ng              |                         |
| Gerätesteuerung 🛛 🔻                                                              | -0                                               |                 |                         |

Presence: Legen Sie fest, nach welcher Zeitspanne die Abwesenheit von Bewohnern registriert werden soll. Wenn Sie möchten, können Sie hier diese Konfiguration ausschalten.

Über das Menü "Gerätekontrolle" können Sie auf Manuell oder Kalender umschalten, oder den Zeitraum festlegen, nach dem sich die Funktion Presence aktiviert.

| 📅 momit Home Thermostat 🔅                                       | 🕋 mom              | it Home Thern                         | nostat :       |
|-----------------------------------------------------------------|--------------------|---------------------------------------|----------------|
| - 85% Presence (Manual)                                         | - 85%              | 2.3                                   | Calendario)    |
| Seit wurde bei Ihnen Zuhause keine Präsenz mehr<br>festgestellt | Seit wurde bei I   | ihnen Zuhause kein<br>Gerätesteuerung | e Präsenz mehr |
| ein paar Sekunden                                               | Ċ                  | 12                                    | YY/            |
| Presence Deaktivieren                                           | Off                | Kalender                              | Manuell        |
| Gerätesteuerung 🗸 🔻                                             | Aktivierungszeit I | Presence                              |                |
|                                                                 | um 2 h 0 n         | l Keine Präsenz er                    | kannt          |

Urlaub: Diese Konfiguration legt fest, bis wann Sie in Urlaub sind. Wenn Sie möchten, könnenSie hier die Funktionausschalten.

Über das Menü "Gerätekontrolle" können Sie die Funktion ausschalten, auf Manuell oderKalender umschalten, oder den Tag und die Zeit angeben, zu der Sie zurück sein werden.

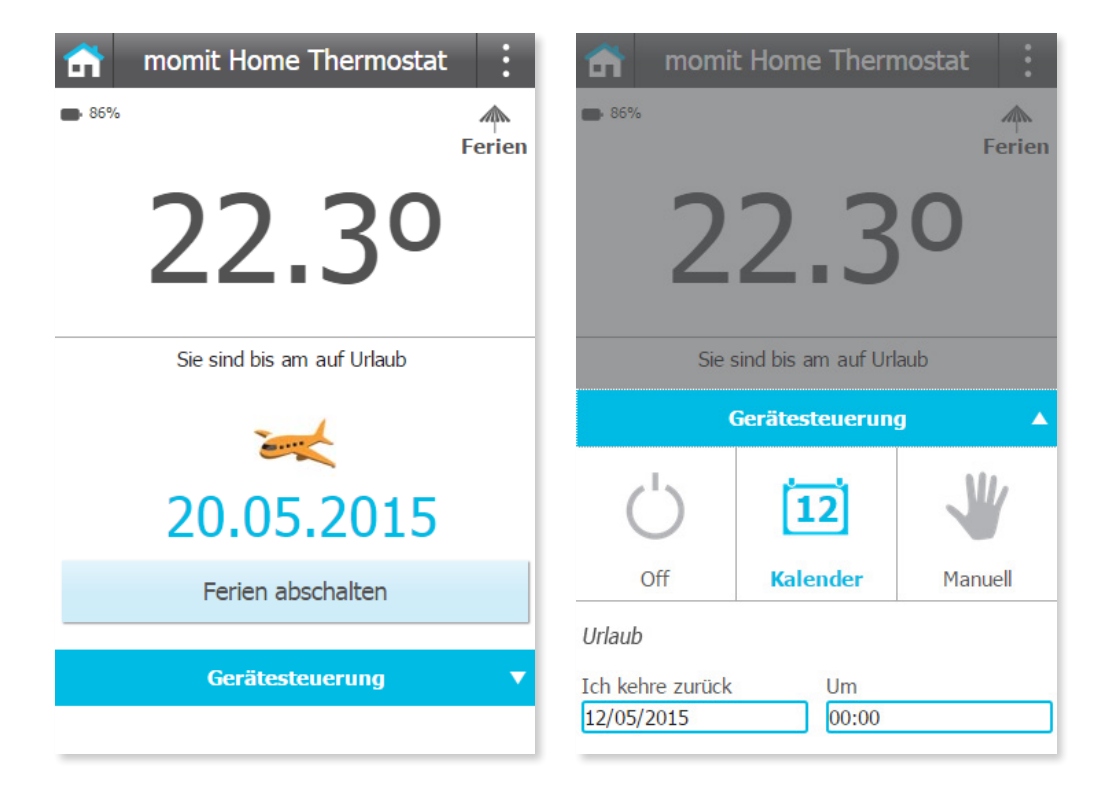

### 3. Seitliches Menü

In diesem Menü wird die Durchschnittstemperatur und Luftfeuchtigkeit Ihres Wohnraums angezeigt. Sie können zugreifen auf:

- Meine Häuser / Wohnungen
- Allgemeine Einstellungen
- Ein neues Gerät hinzufügen
- Einladen
- Wohnraumangaben
- Kalender
- Wetter
- Hilfe
- Mehr Informationen

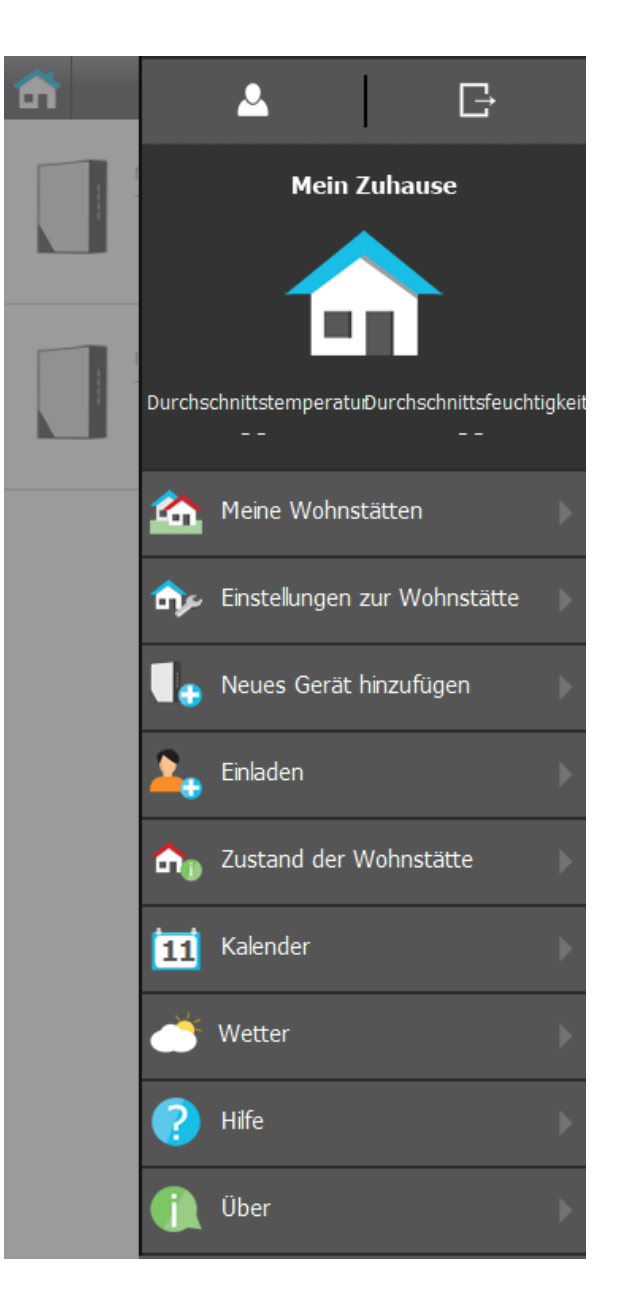

## Bedienungsanleitung momit Home Thermostat

### 3. Seitliches Menü

In diesem Menü wird die Durchschnittstemperaturund Luftfeuchtigkeitangezeigt, die das ausgewählte Gerätgemessen hat.

Zusätzlich zu den vorhergegangenenOptionen können Sie von diesem Menü aus auf Folgendes zugreifen:

- 3.1 Geräteeinstellungen
- 3.2 Gerätestatus
- 3.3 Aktivität
- 3.4 Meine Häuser / Wohnungen
- 3.5 Allgemeine Einstellungen
- 3.6 Ein neues Gerät hinzufügen
- 3.7 Einladen
- 3.8 Wohnraumangaben
- 3.9 Kalender
- 3.10 Wetter
- 3.11 Hilfe
- 3.12 Mehr Informationen

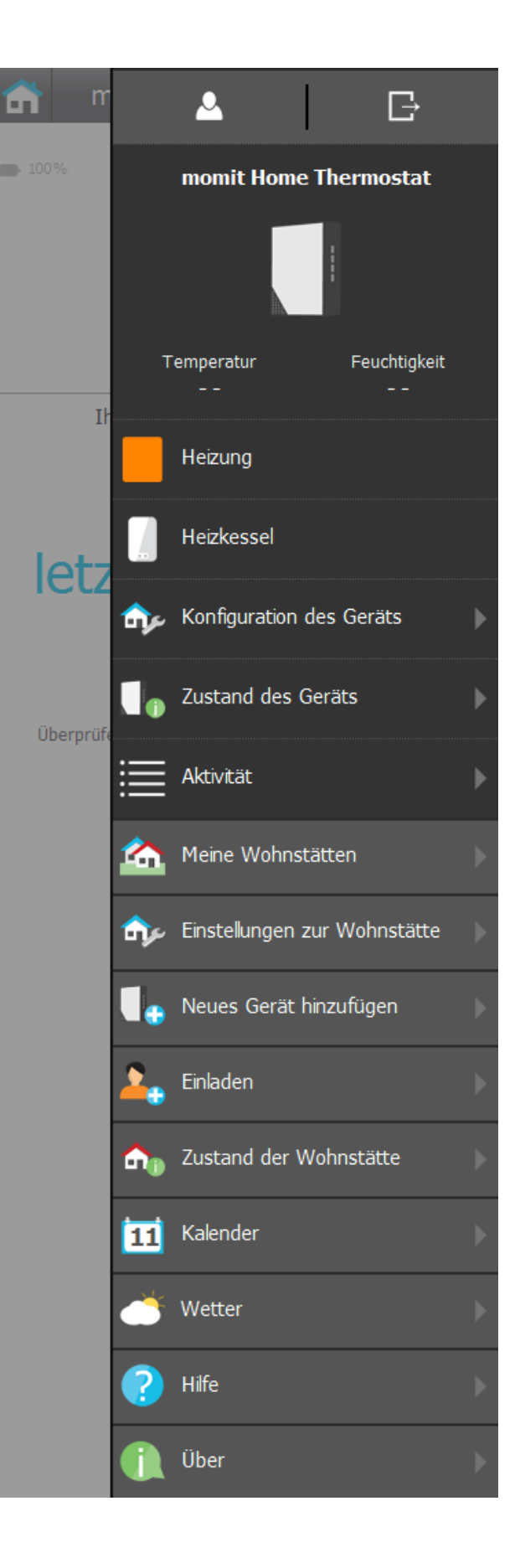

### 3.1 Geräteeinstellungen

Eine Temperaturangleichung erzwingen: Sie

können die Temperatur Ihres Thermostats angleichen. Ein Beispiel: Stellen Sie sich vor, der momit Home Thermostat zeigt 23° an. Wenn Sie meinen, dass es nicht 23°, sondern 24° sind, können Sie das Gerät jederzeit so einstellen, dass es immer ein Grad mehr anzeigt.

Einstellen der Hysterese-Schwelle: Wenn beispielsweise eine Richttemperatur von 21°C festgelegt wurde, fangen die Klimatisierungs-Systeme üblicherweise erst dannan zu arbeiten, wenn die Temperatur auf 20,2°C gesunken oder auf 21,8°C gestiegen ist. Diese Differenz von 0,8°C nennt sichdie Hysterese (Systemverhalten), und wird benutzt, um den Energieverbrauch zu reduzieren und zu verhindern, dass die Klimatisierungs-Systeme konstant arbeiten.

Die Hysterese kann zwischen 0,3°C und 1,9°C konfiguriert werden.

Helligkeitseinstellung des Geräts: Regulieren Sie die Helligkeit der LEDs von dem Gerät aus. Der Verbrauch der Batterien kann von der Intensität dieser Einstellung beeinflusst werden.

| momit Home Thermostat                    | : |  |
|------------------------------------------|---|--|
| Einstellung                              |   |  |
| Temperaturkompensation erwzingen         | 0 |  |
| 0.0                                      |   |  |
| - +                                      |   |  |
| Einstellung der Hysterese-Schwelle       | 0 |  |
| 5.0                                      |   |  |
| - +                                      |   |  |
| Ist das Gerät an einer Basis angebracht? | 0 |  |
| Sí No                                    |   |  |
| Helligkeit des Geräts einstellen         |   |  |
| Helligkeit bei einstellen 10 %           |   |  |
|                                          | _ |  |
| Anwenden                                 |   |  |

### 3.2 Gerätestand

Auf diesem Bildschirm erhaltenwir einen Überblick aller vom demGerät erfasstenDaten, die uns einen Einblick verschaffen, wie das Gerät arbeitet.

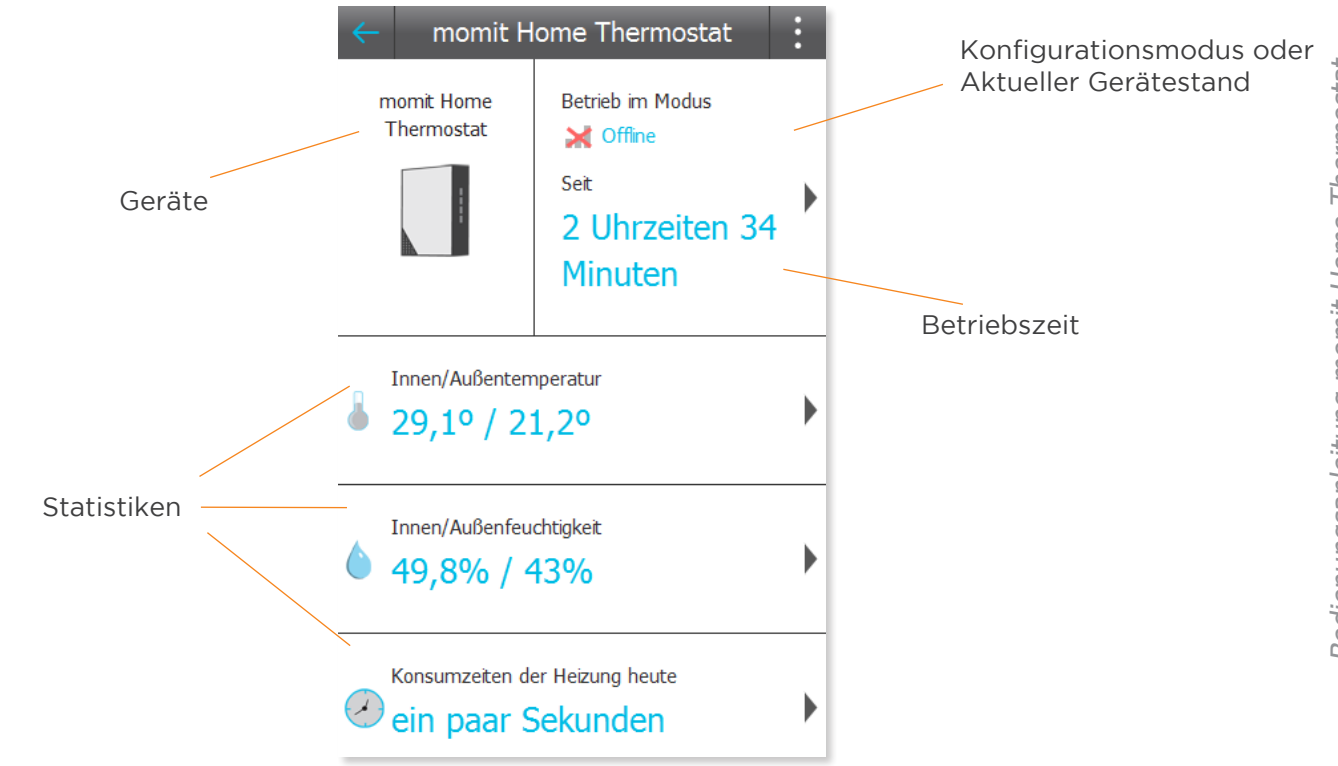

### Von hier aus erreichen Sie die folgenden Statistiken, die das Gerät erhoben hat:

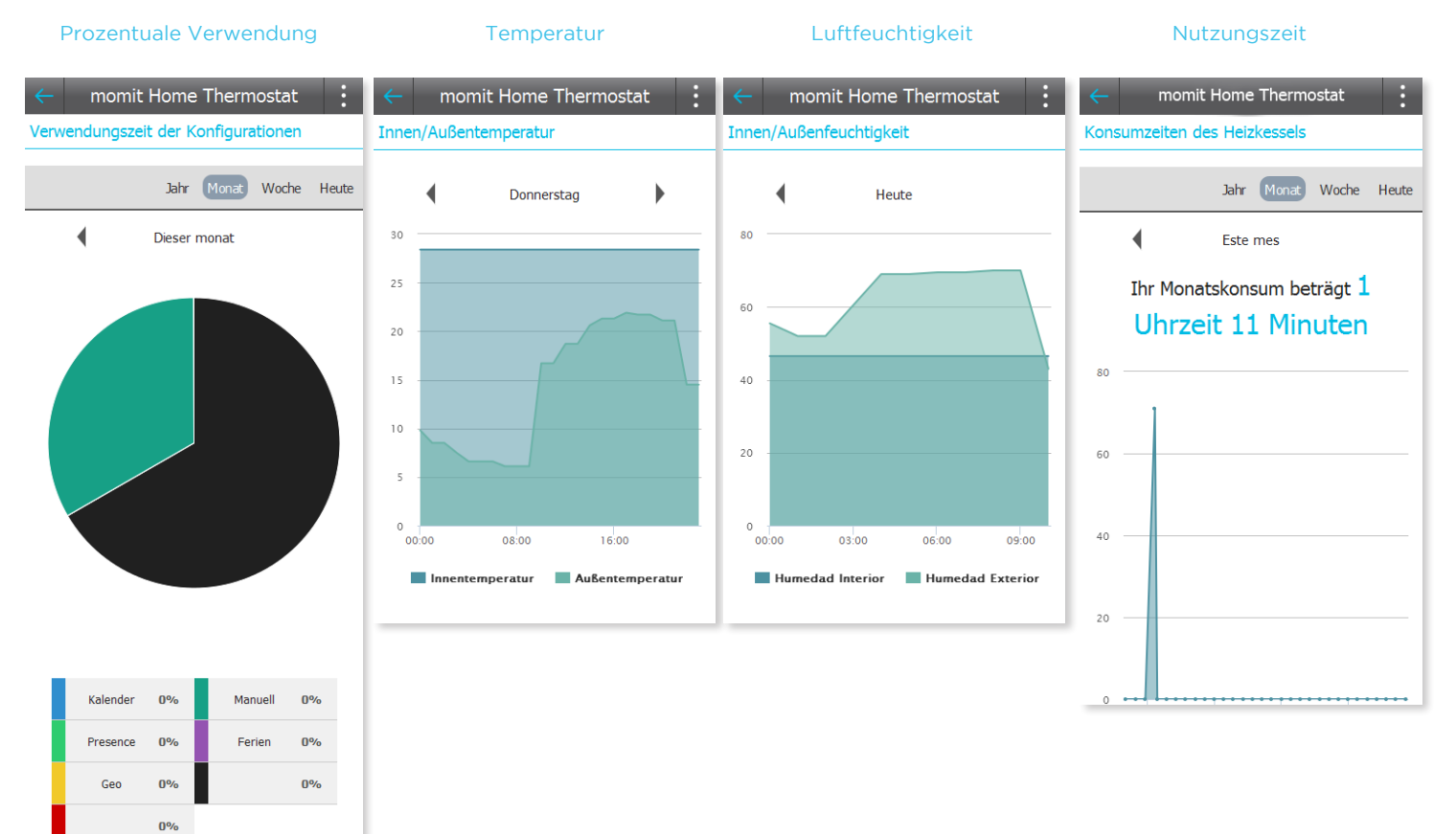

### 3.3 Aktivität

Auf diesem Bildschirm werden die relevanten Aktionen der einzelnen Geräteangezeigt. Sie können die Aktivität des Tages, von gestern oder von dergesamten Woche aufrufen.

### 3.4 Meine Häuser/Wohnungen

Von diesem Dialogfeld aus können Sie alle Häuser / Wohnungen sehen, die Sie registriert haben, sie bearbeiten oder einen weiteren Wohnraum hinzufügen. Wenn Sie den jeweiligen Wohnraum anklicken, gelangen Sie zu der Information, die Sie zuvor eingegeben haben (allgemeine Angaben zu der Wohnung/dem Haus, Geräteregister, Verteilung der Geräte und erweiterte Einstellungen).

| mo                                                                                                    | mit Home Thermostat                                                                  |                                   |                               | _                    |
|----------------------------------------------------------------------------------------------------|--------------------------------------------------------------------------------------|-----------------------------------|-------------------------------|----------------------|
| me                                                                                                    | mic nome memostat                                                                    |                                   |                               |                      |
|                                                                                                    | W                                                                                    | oche                              | Gestern                       | Heute                |
| ~~                                                                                                    | momit Home Thermostal<br>abgeschaltenDer Heizkes<br>Empfangen und angewendet         | t Sie h<br>sel<br>- <i>Heut</i> e | aben<br>e <i>um 17:49</i>     | Uhr                  |
| ~~                                                                                                    | momit Home Thermostal<br>Verbindung wiederhergest<br><i>Empfangen und angewendet</i> | t Sie h<br>tellt                  | aben die<br>e <i>um 17:49</i> | Uhr                  |
| ~~                                                                                                    | momit Home Thermostal<br>Empfangen und angewendet                                    | t wurd<br>- <i>Heut</i>           | e abgesch<br>e um 17:40       | nalten<br><i>Uhr</i> |
| <ul> <li>Estación de atocha Sie haben den<br/>Geolokalisierungsmodus aktiviert</li> <li>Empfangen und angewendet - Heute um 17:40 Uhr</li> </ul> |                                                                                      |                                   |                               |                      |
| đ                                                                                                    | Mein Zul                                                                             | hause                             | •                             | :                    |
| Чei                                                                                                    | ine Wohnstätten                                                                      |                                   |                               |                      |
| Hau                                                                                                    | IS                                                                                   |                                   |                               |                      |
| Stra                                                                                                    | ndhaus                                                                               |                                   |                               | )                    |
|                                                                                                    |                                                                                      |                                   |                               |                      |
|                                                                                                    |                                                                                      |                                   |                               |                      |
|                                                                                                    |                                                                                      |                                   |                               |                      |

Auf diesem Dialogfeld können Sie die Konfiguration Smart, Geolocation und Presence aktivieren.

Smart: Der Thermostat lernt automatisch von Ihrer Nutzungsroutine und konfiguriert sich von diesen Daten ausgehend selbst. Die Einstellung beginnt, wenn Sie drei Mal hintereinander eine Veränderung manuelleingegeben haben, wenn gleichzeitig ein Kalenderabschnitt aktiv war. Wenn Sie zum Beispiel 3 Montage hintereinander die Temperatur 21.5° für 19:00 heingestellt haben, während gleichzeitig ein Kalenderabschnittaktiv war, wird dies von der neuen Veränderungbeeinflusst, und derThermostat konfiguriert sichjeden Montag zur selben Zeit automatisch. In diesem Abschnitt können Sie diese Funktionaktivieren oder deaktivieren.

Geolocation: Diese Konfiguration bewirkt, dass sich das Relais aus oder einschaltet, je nach der Entfernung, in der sich die Nutzer von seinem Zuhause befindet.

Wie funktioniert das?

Geben Sie die Entfernung an, die Sie als Referenz nutzen möchten, und wenn Ihr mobiles persönliches Endgerät sich aus diesem markierten

Kilometerradius entfernt, richtet sich momit nicht mehr nach der Programmierung sondern schaltet das Relais aus. So erlaubt es Ihnen immer dann zu sparen, wenn Sie weit von zuhause entfernt sind. Wenn einer der Nutzer des Wohnraums in den markierten Kilometerradius kommt, kehrt momit Home zu seiner üblichen Funktionsweise zurück. Geolokalisierung aktiviert sich nur, wenn festgestellt wird, dass niemand zuhause ist.

Presence: Mit Presence funktioniert momit Home so, wie es im Kalenderprogrammiert wurde, immer dann, wenn es registriert, dass jemand zuhause ist.Wenn keines der Geräte die Anwesenheit von Personen in der festgelegten Zeitregistriert, schaltet sich das Relais aus, bis es wieder Anwesenheit registriert. Die jeweilige Zeitspanne können Sie festlegen, indem Sie diese Konfigurationaktivieren

Standardmäßige Zeiteinstellung für manuelle Eingaben: Dies legt fest, welche Uhrzeit als Referenzzeit gilt, um die Veränderungen, die von Hand eingegeben wurden zu beenden.

### Mein Zuhause

### Allgemeine Einstellungen

Wählen Sie, welche erweiterten Optionen Sie für Ihr Zuhause aktivieren möchten, um noch mehr zu sparen.

### Smart aktivieren

Lernt automatisch Ihre Präferenzen ein und wendet Sie an Ihrem Kalender an. Wird nach 3 manuellen Änderungen eines Zeitabschnitts eines aktiven Kalenders aktiv.

| On                     | Off |
|------------------------|-----|
|                        |     |
| Geolocation aktivieren |     |

| On | Off |
|----|-----|
|    |     |

### Presence aktivieren

Dadurch läuft das System wie nach Programm im Kalender, sobald Personen in Ihrem Zuhause anwesend sind.

Wenn die Gerätekeine Präsenz erkennen, werden die etablierten Systemzeiten auf Off-Modus umgeschaltet

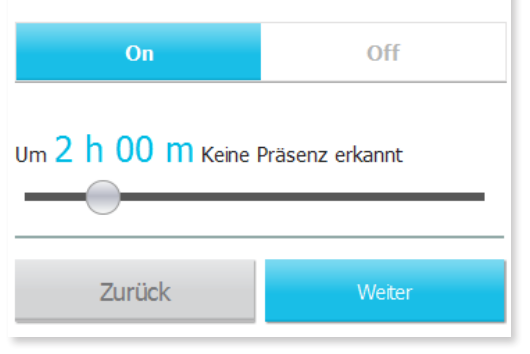

### 3.6 Ein neues Gerät hinzufügen

Auf diesem Dialogfeld können Sie neue Geräte zu Ihrem Wohnraum hinzufügen. Wählen Sie, welche Sie hinzufügen möchten und klicken Sie auf "Weiter". Geben Sie die Seriennummer oder die Datenerfassung des QR Codes ein und geben Sie dem Gerät einen Namen.

### Mein Zuhause

### Produktregistrierung

Für die Registrierung Ihrer Geräte folgen Sie bitte folgenden Schritte:

**1.** Befolgen Sie die spezifischen Anweisungen für jedes Ihrer Geräte im Installationshandbuch bevor Sie fortfahren

**2.** Geben Sie Ihr Gateway ein, oder scannen Sie dessen QR-Code ein. Nach der Bestätigung geben Sie den QR-Code eines jeden Ihrer Geräte ein und geben diesen einen Namen. Wir empfehlen, das Gerät nach dem Raum zu benennen, in dem es sich befindet.

| Geräteliste dieses Haushalts |                                                                                                    |   |
|------------------------------|----------------------------------------------------------------------------------------------------|---|
|                              | Name Ihres/IhrerGateway<br>momit G<br>Seriennummer<br>5149013021130818                                        | 0 |
| an an a                      | Name Ihres/Ihrermomit Home<br>Thermostat<br>momit Home Thermostat Aurelio<br>Seriennummer<br>5149013022009590 | 0 |
|                              | Name Ihres/IhrerExtension kit<br>Extension kit<br>Seriennummer<br>5149013021130474                            | 0 |
|                              | Name Ihres/Ihrermomit Home<br>Thermostat<br>momit Home Thermostat Jaime<br>Seriennummer<br>5149013022008302   | 0 |

Dank dieser Funktion können Sie andere Personen dazu einladen Ihr momit Home Thermostat zu benutzen und zu steuern.

Wenn Sie auf die jeweilige Installation klicken, können Sie eine Liste der bisher eingeladenen Personen sehen. Außerdem können Sie neue Personen einladen, indem Sie das Formular ausfüllen, das unten erscheint.

|                                       | n Mein Zuhause                                                  | ← Mein Zuhause :                                                    |          |
|---------------------------------------|-----------------------------------------------------------------|---------------------------------------------------------------------|----------|
|                                       | Andere Personen zur Fernbedienung Ihrer<br>Wohnstätten einladen | EinladenZuhause                                                     |          |
|                                       | Zuhause                                                         | 1 Personen haben die Einladung, diese Wohnstätte zu teilen, genutzt |          |
| Zu den Einladungen<br>dieser Wohnung/ | ,<br>,                                                          | _ 1234@gmail.com<br>Bestätigt                                       |          |
| dieses Hauses                         | Strandhaus                                                      | - 11.05.2015                                                        |          |
|                                       |                                                                 | Neue Einladung                                                      |          |
|                                       |                                                                 |                                                                     |          |
|                                       |                                                                 |                                                                     |          |
|                                       |                                                                 |                                                                     | Eine neu |

Einladung erstellen

### 3.8 Status des Wohnraums

Auf diesem Dialogfeld sehen wir einen Überblick der Daten, die zu den verschiedenen Funktionen des Wohnraumes gehören.

Beispielsweise die Funktionen: Wen Geolocation, erscheint hier die Position der Bewohner. Außerdem können Sie von diesem Dialogfeld aus auf die Verbrauchs-Statistiken oder Heizung zugreifen. Für den Fall, dassdie Geolocation nicht aktiviert ist, sehen Sie auf diesem Dialogfeld die Verbrauchs-Statistiken.

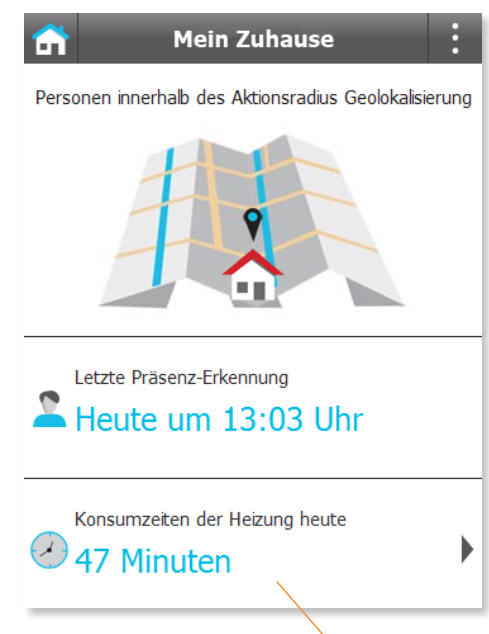

Zugang zu

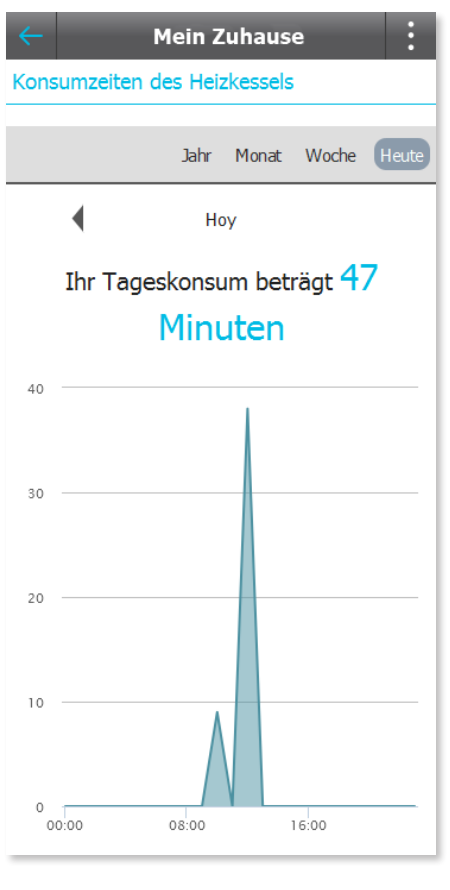

Verbrauchs-Statistiken

### 3.9 Kalender

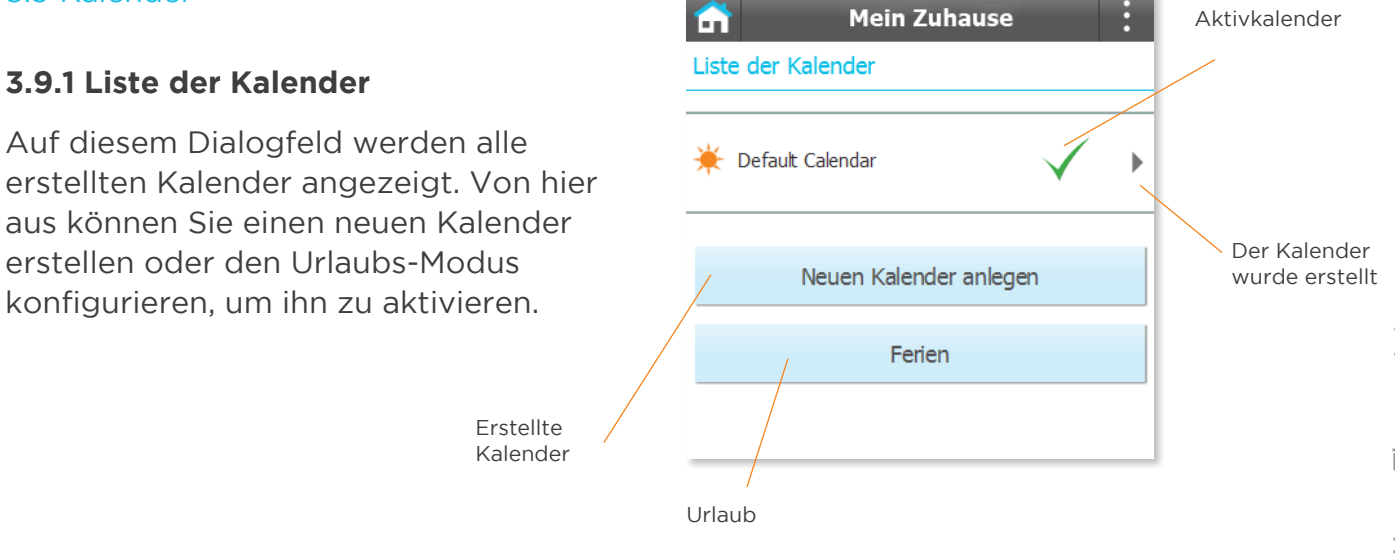

### 3.9.2 Einen neuen Kalender erstellen

Klicken Sie auf das Feld "Kalender erstellen". Benennen Sie den Kalender, geben Sie die gewünschte Temperatur ein, Start und Endzeit, und die Tage und die Geräte, für die der Kalender gültig sein soll.

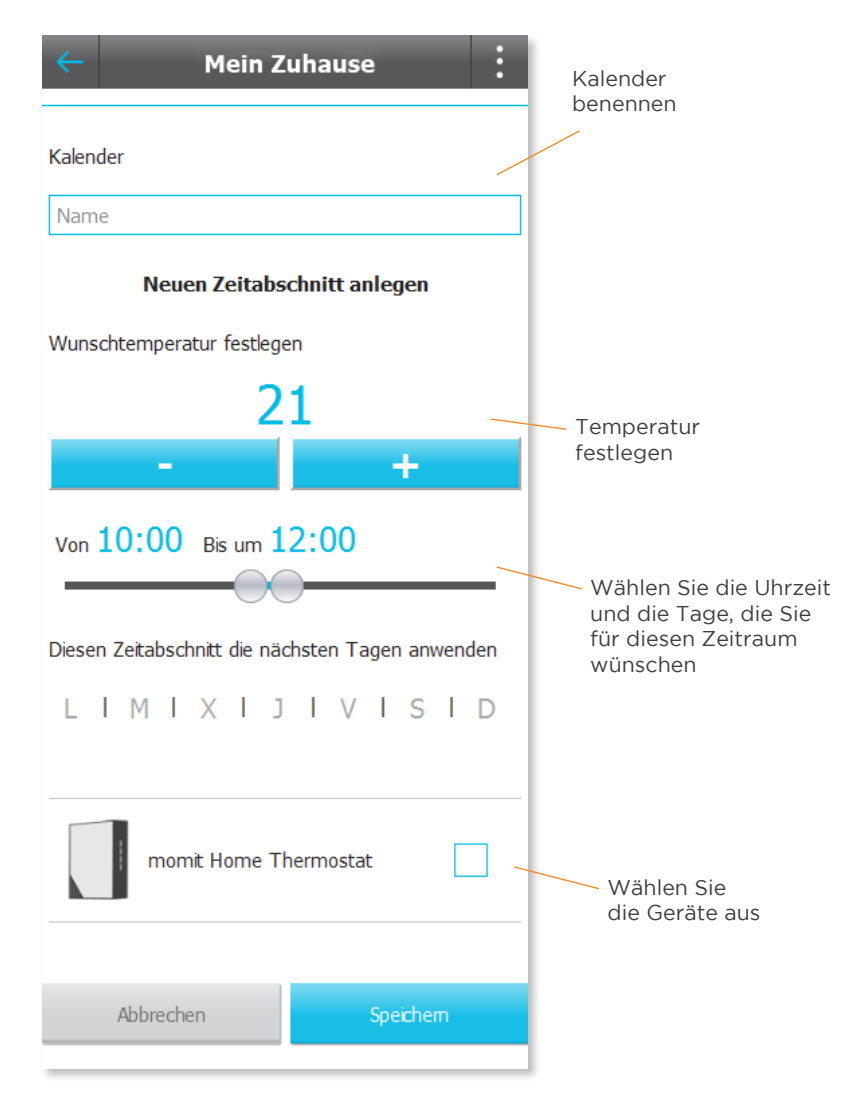

### 3.9.3 Datei der Kalender

Auf diesem Dialogfeld werden die verschiedenen Programmierungen für die verschiedenen Tage und Geräte angezeigt.

Sie können die Einstellungen für weitere Tage kopieren. Von hier aus können Sie einen neuen Zeitraum einstellen oder den Kalender löschen.

Unten sehen Sie eine Farblegende für die verschiedenen Temperatureinstellungen.

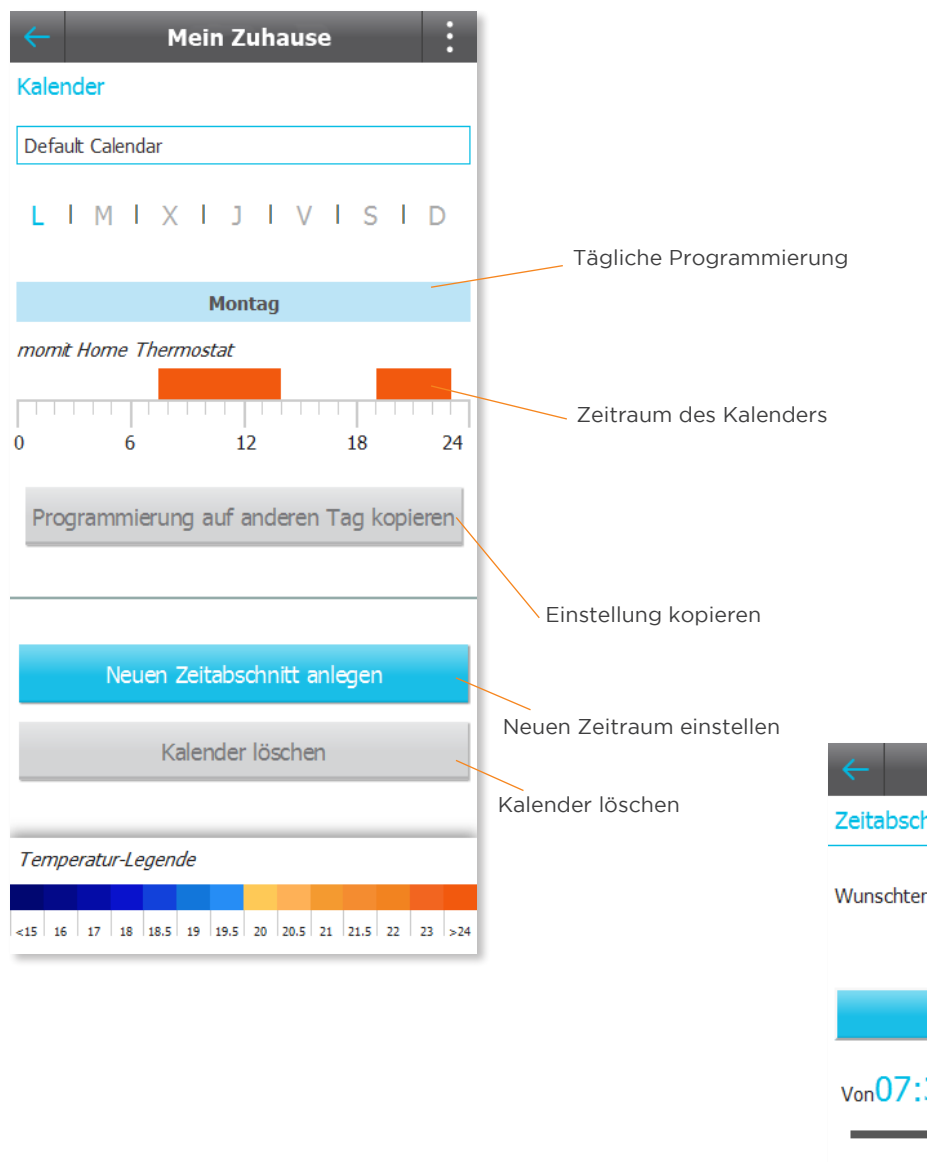

# Mein Zuhause Zeitabschnitt bearbeiten Wunschtemperatur festlegen 27.5 27.5 Von07:30 Bis um14:00 Diesen Zeitabschnitt die nächsten Tagen anwenden L | M | X | J | V | S | D momit Home Thermostat Löschen Speichem

### 3.9.4 Zeitraum bearbeiten

Um einen bereits existierenden Zeitraum zu bearbeiten, klicken Sie ihn in der Gerätedatei an. Im Folgenden können Sie die Einstellung des besagten Zeitraums verändern.

### 3.9.5 Urlaub

Wenn die Urlaubszeit aktiviert ist, bleibt das Relais ausgeschaltet, bis Sie zurück sind. Alle übrigen Programmierungen werden dabei nicht berücksichtigt.

Um ihn zu aktivieren klicken Sie auf das Feld "Urlaub" auf dem Dialogfeld der Kalenderliste. Wenn Sie sich in diesem Abschnitt befinden, legen Sie Abreise und Rückkehr-Datum fest.

Drücken Sie auf "on", um die Urlaubszeit zu aktivieren. Wenn Sie diese Schritte umgesetzt haben, drücken Sie auf "Speichern".

| - Mein Zuhause                      |             |  |  |
|-------------------------------------|-------------|--|--|
| Ferien                              |             |  |  |
| Urlaub Aktivieren                   |             |  |  |
| On                                  | Off         |  |  |
| Ich verlasse das Haus<br>11/05/2015 | Um<br>08:36 |  |  |
| Ich kehre zurück                    | Um          |  |  |
| 13/05/2015                          | 05:33       |  |  |
| Speichern                           |             |  |  |

### 3.10 Wetter und Wettervorhersage

Auf dieser Anzeige wird die Temperatur in Ihrer Stadt angezeigt. Außerdem wird das Wetter im Laufe der Woche vorausgesagt, so dass Sie die Programmierung des Kalenders mit Rücksicht auf die Außentemperatur verändern können.

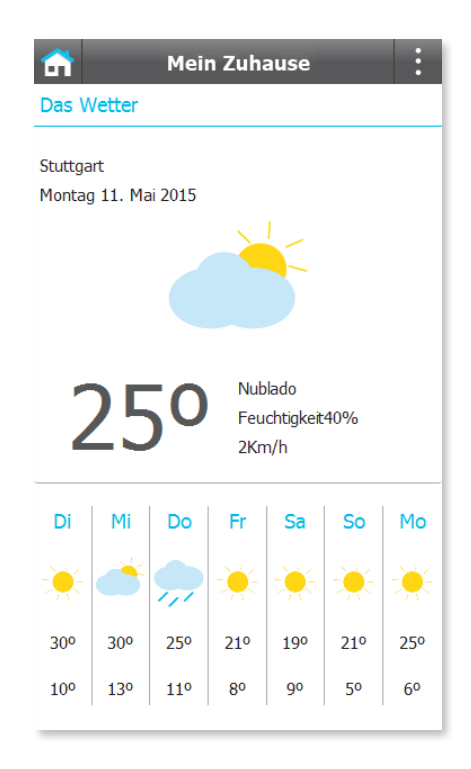

### 3.11 Hilfe

Auf diesem Dialogfeld können Sie die Fragen (FAQs) aufrufen, die am häufigsten von unseren Kunden zum momit Home System gestellt wurden.

| <b>a</b>                                                                           | Hilfe                                                          | : |
|------------------------------------------------------------------------------------|----------------------------------------------------------------|---|
| Allgemeine                                                                         | Fragen                                                         |   |
| Was ist mor                                                                        | nit Home?                                                      | • |
| Was sind Ga<br>Thermostat<br>jedes dieser                                          | ateway, momit Home<br>und Extension Kit, wozu dient<br>Geräte? | • |
| Wie viel kan                                                                       | n ich mit momit Home sparen?                                   | • |
| Welche Gerä<br>Wohnstätte                                                          | äte benötige ich in meiner<br>?                                | • |
|                                                                                    |                                                                | • |
| Muss ich ein<br>Anspruch ne                                                        | en Installationsservice in<br>ehmen?                           | • |
| Wozu dient die App für Mobiltelefone<br>"momit Home App" oder "momit Home<br>Web"? |                                                                | • |
| Wo kann ich                                                                        | momit Home kaufen?                                             | • |

3.12

Hier können Sie mehr Information zu momit erhalten.

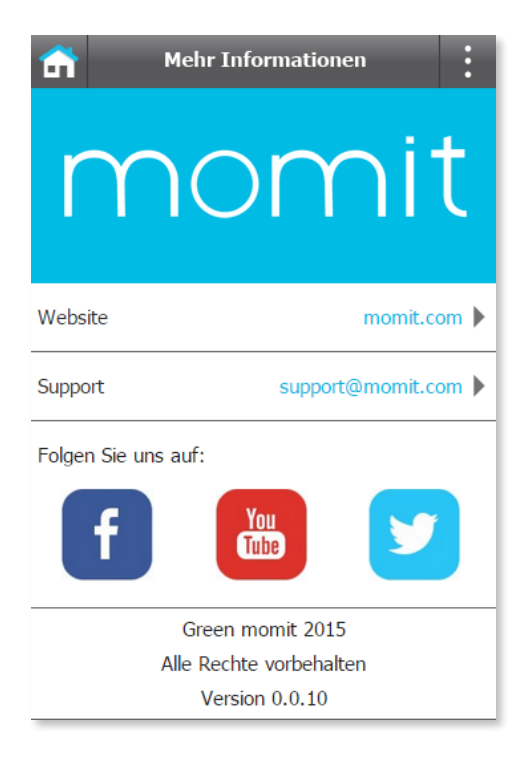

### Smart technology for everyone

Copyright Green momit S.L.® alle Rechte vorbehalten. Vervielfältigung und Verbreitung ohne schriftliche Genehmigung des Unternehmens ist untersagt.